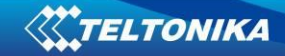

# MVC Live Streaming on RUT2xx manual

| 1. | Configuration                                           | .2 |
|----|---------------------------------------------------------|----|
|    | 1.1. Making RUT2xx accessible by Internet               | .2 |
|    | 1.2. Creating Port Forwarding rules for MVC camera      | .2 |
|    | 1.3. Using RTSP to watch an stream in iSPY media player | .3 |

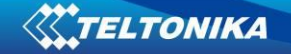

## **1. Configuration**

#### 1.1. Making RUT2xx accessible by Internet

- 1.1.1. Open RUT230 WebUI.
- 1.1.2. Make it accessible by WebUI via public IP and enable remote HTTP access. To enable remote HTTP access go System -> Access Control -> General in the middle of the page and select "Enable remote HTTP access"

| WebUI                                     |                                                                                                    |     |  |  |  |
|-------------------------------------------|----------------------------------------------------------------------------------------------------|-----|--|--|--|
| Enabling remote HT<br>weak or default use | Enabling remote HTTP access or remote HTTPS access makes your device reachable from WAN, this might pose a security risk, especially if you are using a veak or default user password! |     |  |  |  |
|                                           | Enable HTTP access                                                                                                    |     |  |  |  |
|                                           | Enable remote HTTP access                                                                                                    |     |  |  |  |
|                                           | Port                                                                                                    | 80  |  |  |  |
|                                           | Enable remote HTTPS access                                                                                                    |     |  |  |  |
|                                           | Port                                                                                                    | 443 |  |  |  |
|                                           | Enable JSON RPC                                                                                                    | V   |  |  |  |

(Before enabling remote HTTP access we strongly recommend to change your default password)

#### **1.2. Creating Port Forwarding rules for MVC camera**

- 1.2.1. Go to Network -> Firewall -> Port Forwarding.
- 1.2.2. Scroll down until you see "New Port Forward Rule".
- 1.2.3. Select name for your rule for easy management.
- 1.2.4. "External port(s)" port number. For example: 22222
- 1.2.5. "Internal IP" IP address of device you want to reach. For example: 192.168.1.10 (IP address of MVC camera)
- 1.2.6. "Internal port(s) port number of end device. For example: 80 (The default port number for HTTP)
- 1.2.7. Press "Add"
- 1.2.8. Press "Save"

| New Port Forward Rule |           |                   |              |                   |      |
|-----------------------|-----------|-------------------|--------------|-------------------|------|
| Name                  | Protocol  | External port (s) | Internal IP  | Internal port (s) |      |
| Example               | TCP+UDP - | 2222              | 192.168.1.10 | 80                | Add  |
|                       |           |                   |              |                   | Save |

2

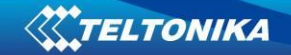

Now MVC camera is accessible by WebUI via public IP. To access it in web browser enter the public IP of the RUT and port number. For example:"84.15.159.277:22222".

Now we need to create port forward rule RTSP client.

- 1.2.9. Select name for easy management.
- 1.2.10. External port(s) the port number which you will be using for RTSP to view live streaming in media player. For example: 33333
- 1.2.11. "Internal IP" IP address of device you want to reach. For example: 192.168.1.10 (IP address of MVC camera)
- 1.2.12. "Internal port(s) port number off end device. For now we need to specify RTSP port number which by default is 8556.
- 1.2.13. Press "Add"
- 1.2.14. Press "Save"

| Name    | Protocol | External port (s) | Internal IP    | Internal port (s) |
|---------|----------|-------------------|----------------|-------------------|
| Example | TCP      | 33333             | 192.168.1.10 💌 | 8556 Add          |

### **1.3. Using RTSP to watch an stream in iSPY media player**

1.3.1. For this step you need to connect to MVC camera by WebUI via public IP and port number. For example: 84.15.159.227:22222 and copy RTSP URL which can be found in MVC cameras WebUI:

"rtsp://84.15.159.227:8556/PSIA/Streaming/channels/2?videoCodecType=H.264"

- 1.3.2. Connect MVC camera to RUT2xx via LAN.
- 1.3.3. Go to https://www.ispyconnect.com/download.aspx download and install it.
- 1.3.4. Open it and go to ADD -> Other Video Source select "FFMPEG (H264)" and enter the URL code which you copyed:

rtsp://(IP address):(RTSP port)/PSIA/Streaming/channels/2?videoCodecType=H.264

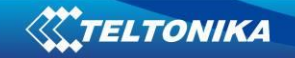

| 💿 iSpy v6.8.2.0                 |                                                                                                    | and a                                                                        |                                      | and the second second | a land         | - |
|---------------------------------|----------------------------------------------------------------------------------------------------|------------------------------------------------------------------------------|--------------------------------------|-----------------------|----------------|---|
| File Edit View O                | otions Help                                                                                                    |                                                                              |                                      |                       |                |   |
| 📥 Add                           | 💁 Access Media 🛛 🍕                                                                                                    | Grid Views                                                                   | Commands                             | Web Settings          | Plugins        |   |
| Custom Provider: Camera         | 1                                                                                                    |                                                                              |                                      |                       |                |   |
| Video Source                    |                                                                                                    |                                                                              |                                      |                       |                |   |
| JPEG URL MJPEG                  | à URL FFMPEG (H264) VL                                                                                                | C Plugin Local Devi                                                          | ce Desktop XIMEA                     | Kinect ONVIF Custom   | Clone          |   |
| URL                             | rtsp://84.15.159.22 <mark>7:85</mark>                                                                                 | 56/PSIA/Streaming/ch                                                         | hannels/2?vide 🔻                     |                       |                |   |
| Analyse Duration (<br>RTSP Mode | Enter a local path to<br>examples:<br>rtsp://usemame:pase<br>http://usemame:pase<br>c:/your_video_file.mp<br>ns) 2000 | a video file or a URL to<br>sword@192.168.1.10/<br>sword@192.168.1.33/<br>94 | o a stream.<br>/<br>/videostream.asf |                       |                |   |
| IP Camera With Wit              | zard                                                                                                    |                                                                              |                                      | Help Adva             | anced Cancel O | ĸ |
|                                 |                                                                                                    |                                                                              |                                      |                       |                |   |

1.3.5. Change port number which from "8556" to the port number you used in 1.2.10 paragarph. For example we used "333333"

| ☑ iSpy v6.8.2.0                                                                                                    |
|----------------------------------------------------------------------------------------------------|
| File Edit View Options Help                                                                                                    |
| 📥 Add 🗕 Access Media 🕊 Grid Views 💌 Commands 🧕 Web Settings 闄 Plugins                                                                                 |
| Custom Provider: Camera 1                                                                                                    |
| Image: Source Image: Source                                                                                                    |
| JPEG URL MJPEG URL FFMPEG (H264) VLC Plugin Local Device Desktop XIMEA Kinect ONVIF Custom Clone                                                      |
| URL rtsp://84.15.159.22 7:33333/FSIA/Streaming/channels/2?vid -                                                                                       |
| Enter a local path to a video file or a URL to a stream.                                                                                              |
| examples:                                                                                                    |
| rtsp://usemame.password@192.168.1.10/<br>http://usemame.password@192.168.1.33/videostream.asf<br>c:/your_video_file.mp4<br>Analyse Duration (ms) 2000 |
| RTSP Mode TCP V                                                                                                    |
| Test                                                                                                    |
|                                                                                                    |
|                                                                                                    |
|                                                                                                    |
| IP Camera With Wizard Cancel OK                                                                                                    |

4

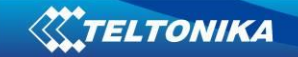

1.3.6. Press "Ok". 1.3.7. Press "Finish"

Now you should see live stream through "iSPY" media player.

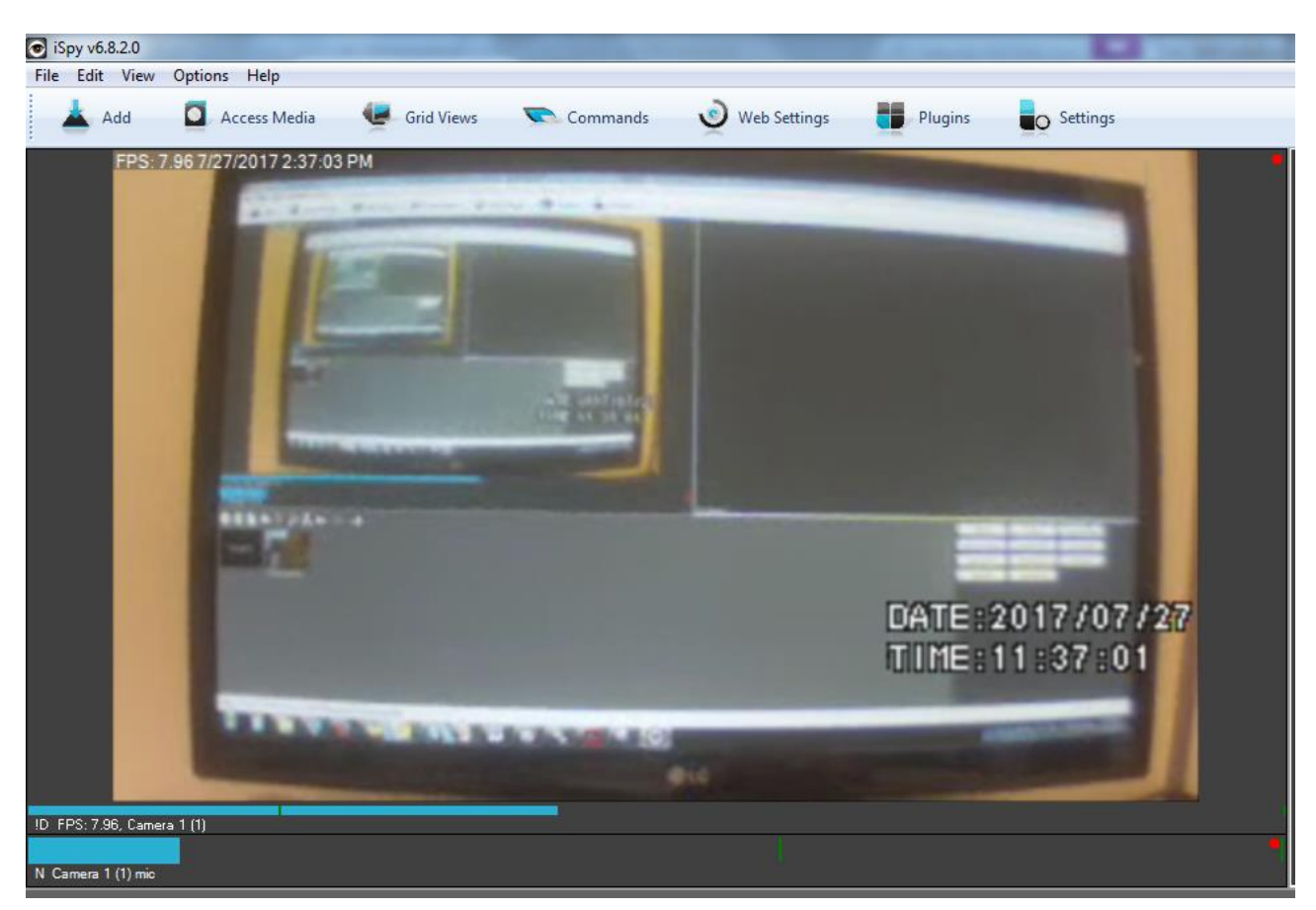